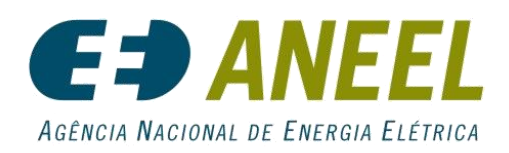

*PEE - Programa de Eficiência Energética* 

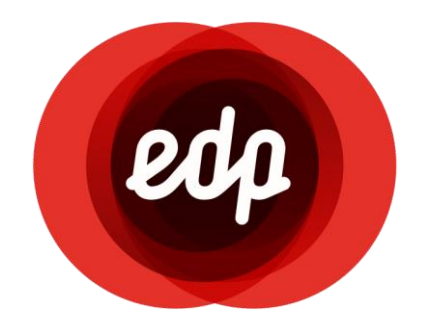

# MANUAL DE USO DO SISTEMA

# PORTAL DE CHAMADA PÚBLICA DE PROJETOS

2019

# Sumário

| 1. Como Acessar o Portal de    | Chamada Pública          | 2  |
|--------------------------------|--------------------------|----|
| 1.1. Onde registrar um novo u  | suário                   | 3  |
| 1.2. Primeiro Acesso ao Portal |                          | 4  |
| 1.3. Esqueceu a senha?         |                          | 4  |
| 1.4. Menu Principal            |                          | 5  |
| 2. Dúvidas                     |                          | 6  |
| 3. Criar um Novo Projeto       |                          | 7  |
| 3.1. Dados Básicos do Projeto  |                          | 8  |
| 3.2. Proponente                |                          | 9  |
| 3.2.1. Cadastro do Propone     | nte                      | 9  |
| 3.2.2. Cadastro do Sócio       |                          | 10 |
| 3.3. Cliente                   |                          | 11 |
| 3.4. Diagnóstico               |                          | 13 |
| 16                             |                          |    |
| 3.4.1. Cadastro de Usos Fina   | ais                      | 16 |
| 3.4.1.1. Cadastro de Sistem    | as – Iluminação (Padrão) | 16 |
| 3.4.1.1.1. Sistemas            |                          | 17 |
| 3.4.1.1.2. Equipamentos        |                          | 19 |
| 3.4.1.1.3. Serviços e Custos   |                          | 20 |
| 3.4.1.1.4. Benefícios          |                          | 21 |
| 3.5. Documentação              |                          | 22 |
| 3.6. Custos Contábeis Global   |                          | 24 |
| 3.7. RCB Global                |                          | 25 |
| 3.8. Cronogramas               |                          | 25 |
| 3.9. Submissão                 |                          | 26 |
| 4. Como Verificar, Editar e V  | isualizar Projetos       | 27 |
| 5. Alerta de sessão prestes a  | expirar                  |    |

# 1. Como Acessar o Portal de Chamada Pública

O acesso ao portal de chamada pública é realizado de forma online, diretamente pelo site <u>https://edpsp.gestaocpp.com.br</u>.

Após acessar o link acima, você será direcionado para a tela a seguir (Figura 1).

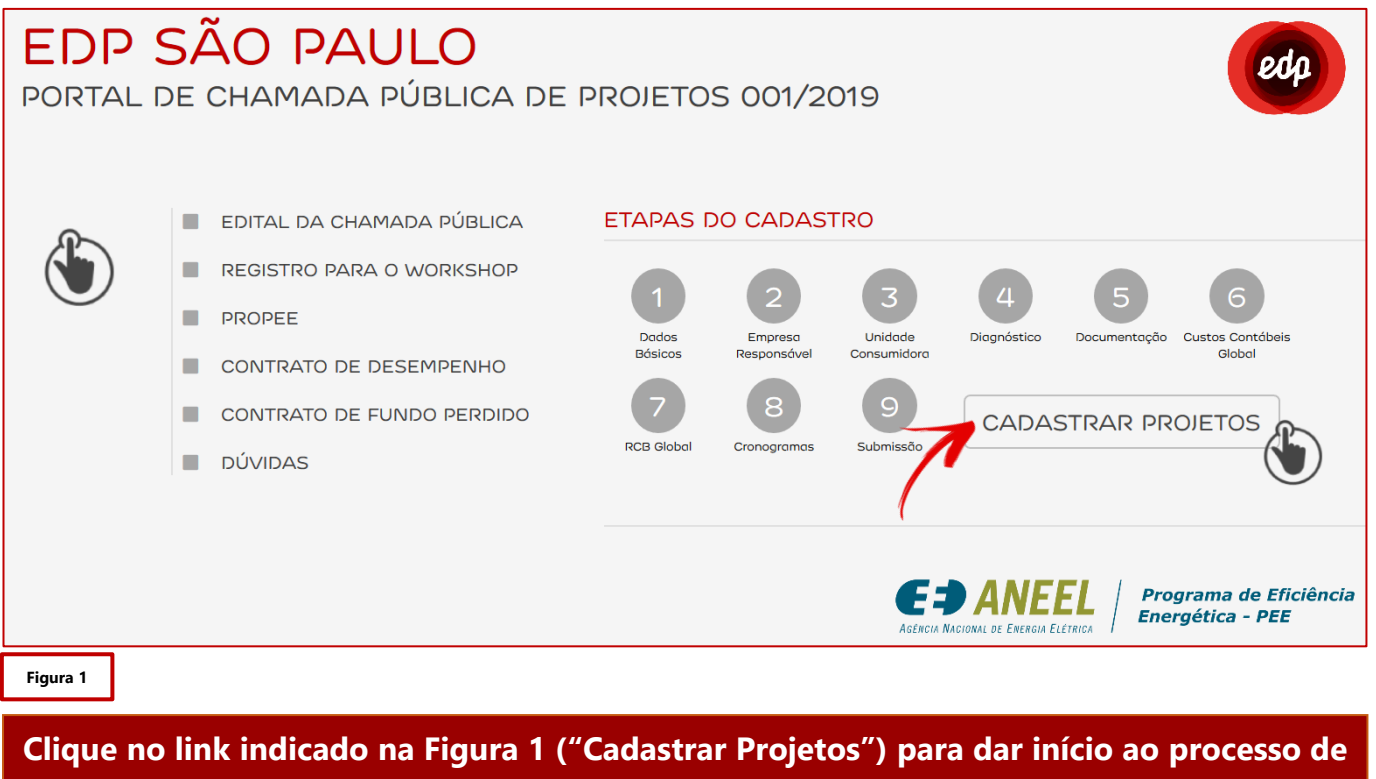

cadastro de usuário e acesso ao Portal.

Ao clicar no botão mencionado acima, você será direcionado para a página de login e cadastro, conforme Figura 2.

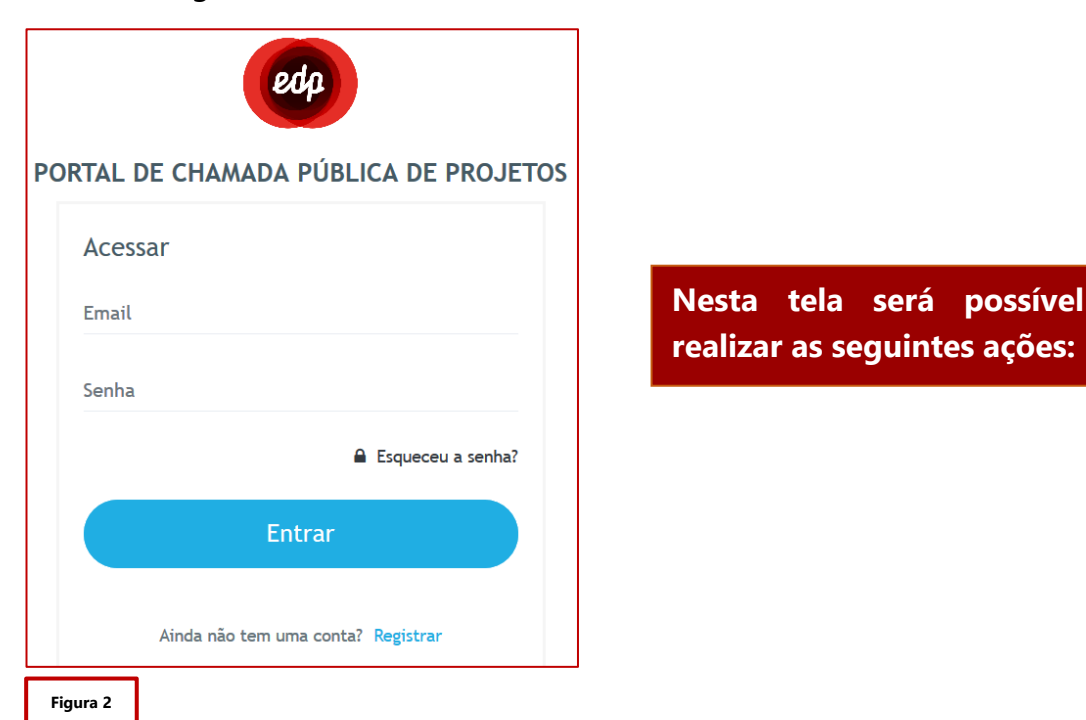

# 1.1. Onde registrar um novo usuário

Para acessar o Portal da CPP, você precisará registrar um novo usuário.

Siga os seguintes passos para criação de um novo usuário, conforme indicamos na Figura 3:

| edp                                   |                                                   |
|---------------------------------------|---------------------------------------------------|
| PORTAL DE CHAMADA PÚBLICA DE PROJETOS |                                                   |
| Acessar                               |                                                   |
| Email                                 |                                                   |
| Senha                                 |                                                   |
| ■ Esqueceu a senha?                   | Clique no link "Registrar",<br>conforme Figura 3. |
| Entrar                                |                                                   |
| Ainda não tem uma conta? Registrar    |                                                   |
| Figura 3                              |                                                   |

Ao clicar no link registrar, você será redirecionado para a página a seguir (Figura 4 e 5):

| Registrar novo usuário      |
|-----------------------------|
| Teste Energisa              |
| 000.000.000-00              |
| (11) 00000-0000             |
| Teste Energisa              |
| Teste Cargo                 |
| testeenergisa@bitsol.com.br |
| ••••                        |
| ••••                        |
| Registrat                   |
| Figura 4                    |

| Registrar novo usuário         |
|--------------------------------|
| Teste Energisa                 |
| 000.000.000-00                 |
| (11) 00000-0000                |
|                                |
| Operação realizada com sucesso |
| Fechar OK, acessar o sistema.  |
|                                |
| Registrar                      |
| Figura 5                       |

Figura 4: Clique no botão "Registrar", conforme imagem, para efetivar o cadastro

Figura 5: Após efetivar o cadastro, clique em "OK, acessar o sistema", para dar andamento no processo de criação de novo usuário.

#### 1.2. Primeiro Acesso ao Portal

Assim que possuir um registro no sistema, você poderá acessar o Portal, conforme Figura 6.

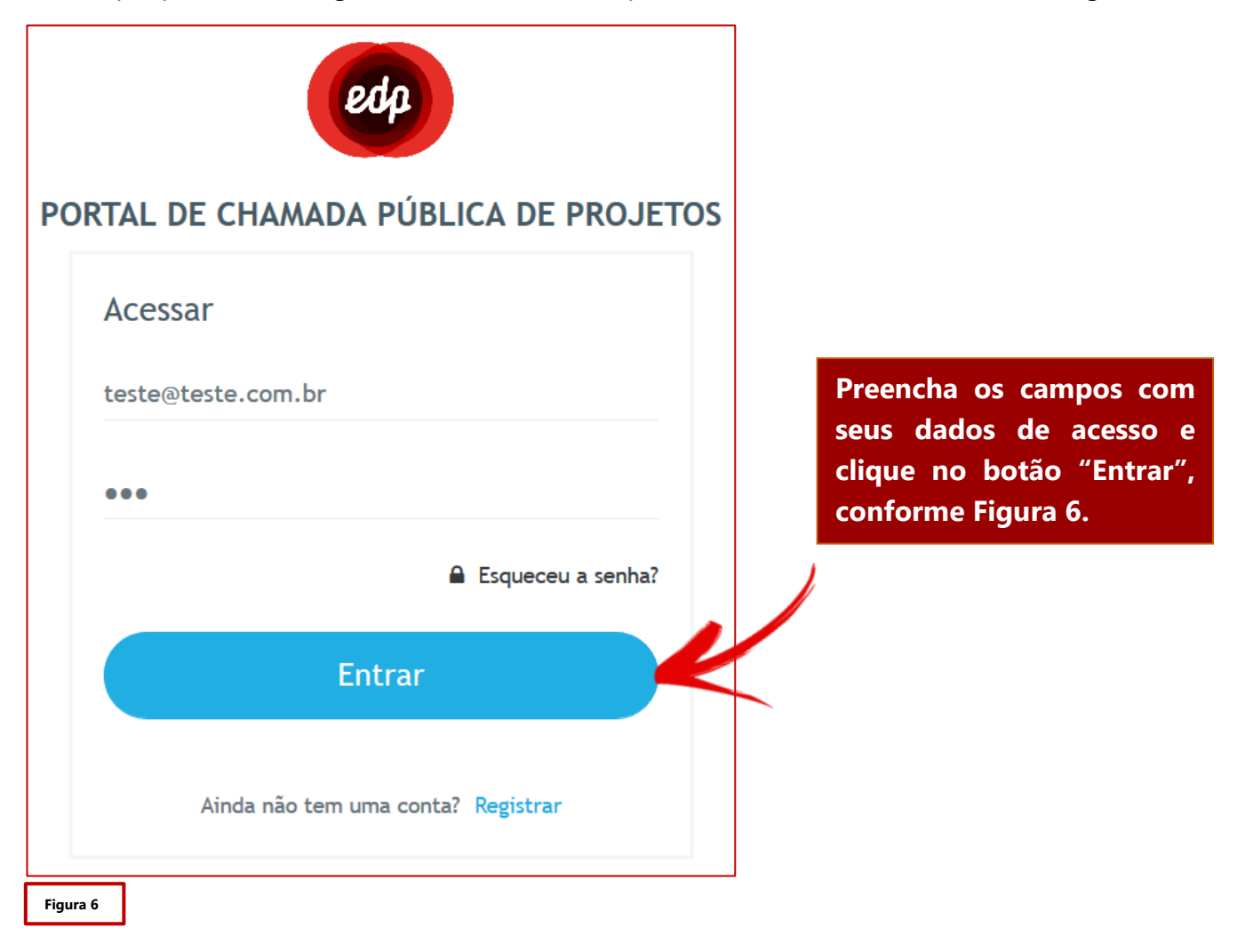

#### 1.3. Esqueceu a senha?

Se você não se lembra da senha cadastrada, basta clicar no link "Esqueceu a senha?", conforme Figura 7, abaixo:

| PORTAL DE CHAMADA PÚBLICA DE PROJETOS |                                   |
|---------------------------------------|-----------------------------------|
| Acessar                               | Clique aqui, caso tenha           |
| •••                                   | esquecido sua senha de<br>acesso. |
| Esqueceu a senha?                     |                                   |
| Ainda não tem uma conta? Registrar    |                                   |
| Figura 7                              |                                   |

Você será redirecionado para a página de Cadastro de Nova Senha, conforme Figura 8, abaixo:

| Cadastrar Nova Senha<br>Informe seu e-mail para receber instruções! |  |
|---------------------------------------------------------------------|--|
| jmaria@teste.com.br                                                 |  |
| ENVIAR                                                              |  |
| Figura 8                                                            |  |

Basta preencher o campo com o e-mail cadastrado no Portal, e clicar no botão ENVIAR. O sistema enviará automaticamente as instruções de alteração de senha para seu e-mail.

# 1.4. Menu Principal

Ao acessar o portal, você será direcionado para o menu principal do sistema, conforme mostra a Figura 9.

| CPP 2019                         |                        | edp                    |                             |          | E & |  |
|----------------------------------|------------------------|------------------------|-----------------------------|----------|-----|--|
| Home<br>Gestão CPP               |                        |                        |                             |          |     |  |
| <b>O</b><br>Projetos cadastrados | D<br>Projetos su       | ubmetidos              | <b>O</b><br>Anexos enviados | <u>P</u> |     |  |
| DÚVIDAS                          | CRIAR PROJETO          | PROJETOS               |                             |          |     |  |
|                                  | +                      |                        |                             |          |     |  |
| CLIQUE PARA<br>ACESSAR           | CLIQUE PARA<br>ACESSAR | CLIQUE PARA<br>ACESSAR |                             |          |     |  |
| Figura 9                         |                        |                        |                             |          |     |  |

No menu principal do Portal, é possível verificar um resumo das suas atividades no sistema.

- CPP correspondente;
- Projetos cadastrados;
- Projetos submetidos;
- Anexos enviados;

Além de visualizar o resumo das atividades, o usuário também poderá:

- Tirar dúvidas;
- Criar projetos;
- Ver projetos.

# 2. Dúvidas

Caso você esteja com alguma dúvida sobre a utilização do portal ou sobre o edital, no menu principal você localizará um campo de acesso ao ambiente de dúvidas, conforme Figura 10:

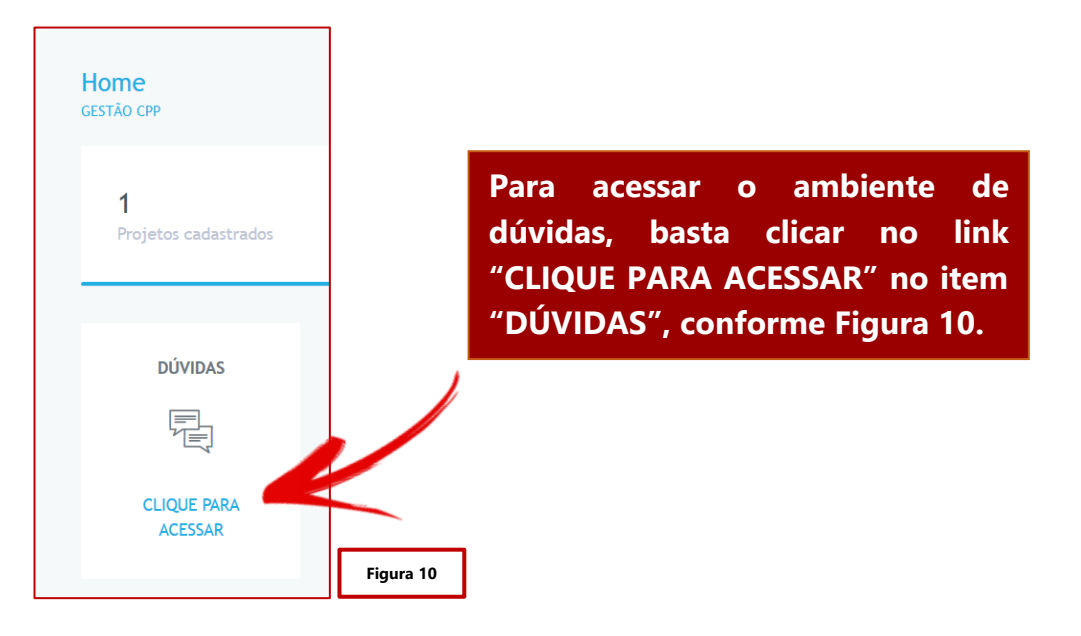

# A seguir, o ambiente de dúvidas (Figura 11):

| Dúvidas<br>CPP > gestão de dúvidas |            |          |            |          |              |
|------------------------------------|------------|----------|------------|----------|--------------|
|                                    |            |          |            | O Adic   | ionar dúvida |
| Dúvidas Cadastradas                |            |          |            |          |              |
| Mostrar 10 v registros             |            |          | Pesquisar: |          |              |
| PROPONENTE                         | CADASTRO 🗢 | DÚVIDA 🗢 | RESPOSTA 🗢 |          |              |
| Nenhum registro cadastrado         |            |          |            |          |              |
| Mostrando 0 até 0 de 0 registros   |            |          |            | Anterior | Próximo      |
|                                    |            |          |            |          |              |
| Figura 11                          |            |          |            |          |              |

Para adicionar uma dúvida, basta clicar no botão "+ Adicionar dúvida", conforme a Figura 11 demonstra.

Após clicar no botão "+ Adicionar Dúvida" o sistema lhe apresentará a tela de cadastro de dúvida.

Todas as dúvidas serão enviadas para os administradores do sistema e estarão disponíveis para **todos os usuários**.

A tela de cadastro é mostrada na Figura 12:

| Dúvidas<br>CPP > GESTÃO DE DÚVIDAS                                                |  |
|-----------------------------------------------------------------------------------|--|
| Registro de Dúvidas<br>Informe os dados para prosseguir                           |  |
| Dúvida                                                                            |  |
| Figura 12                                                                         |  |
| Digite a dúvida no campo "Dúvida" e cligue no botão "Enviar", conforme Figura 12. |  |

#### 3. Criar um Novo Projeto

No menu principal, você localizará o campo de acesso para a criação de novos projetos, conforme indicado na Figura 13.

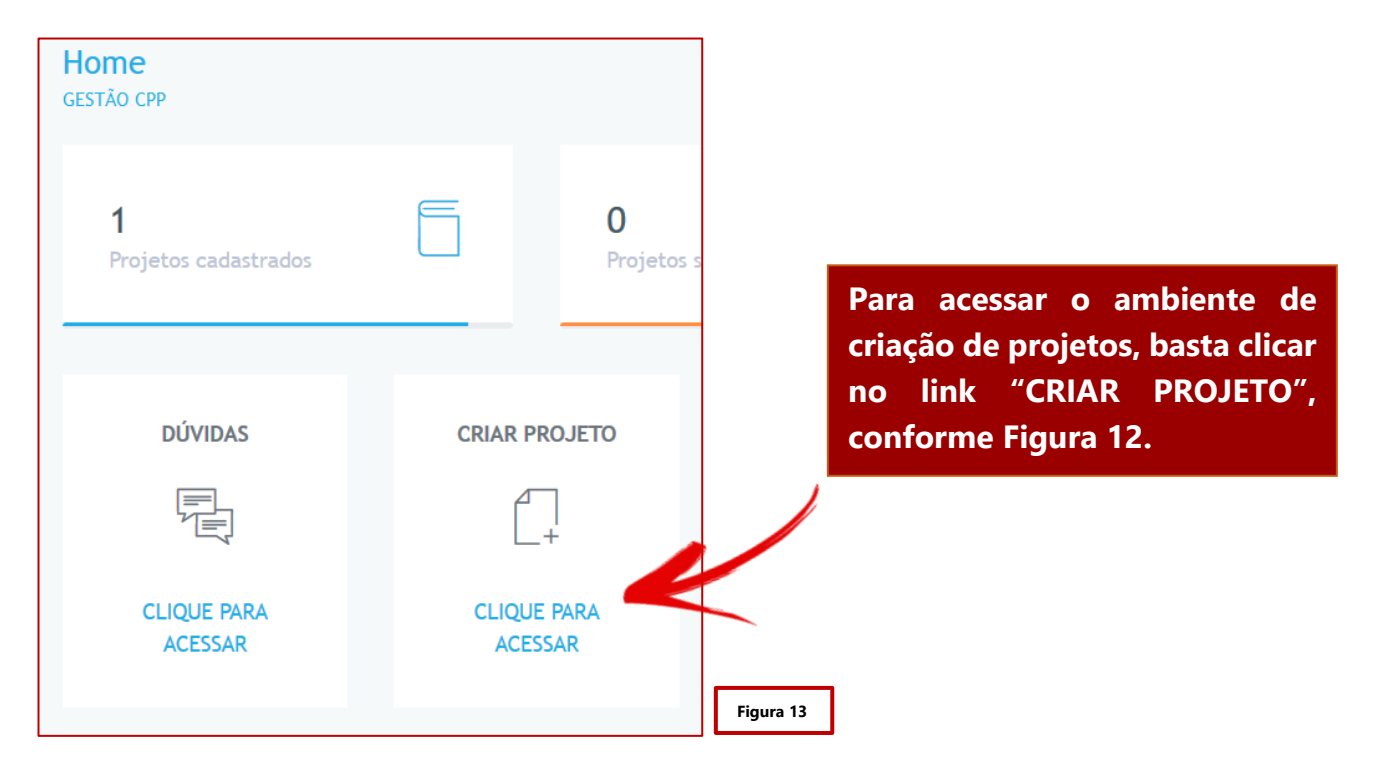

Após clicar em "Criar Projeto", o sistema lhe redirecionará para o ambiente de criação de um novo projeto.

O Cadastro de um novo projeto está dividido em 9 etapas, conforme apresentamos na Figura 14:

| <b>Cadastro do proje</b><br>Preencha as etapas par | <b>to</b><br>ra continuar |              |                  |                   |                                 |                 |                  |                |
|----------------------------------------------------|---------------------------|--------------|------------------|-------------------|---------------------------------|-----------------|------------------|----------------|
| 1<br>Dados Básicos do<br>Projeto                   | 2<br>Proponente           | 3<br>Cliente | 4<br>Diagnóstico | 5<br>Documentação | 6<br>Custos Contábeis<br>Global | 7<br>RCB Global | 8<br>Cronogramas | 9<br>Submissão |
| Figura 14                                          |                           |              |                  |                   |                                 |                 |                  |                |

As 9 Etapas para o Cadastro do projeto são:

- 1 Dados Básicos do Projeto;
- 2 Proponente;
- 3 Cliente;
- 4 Diagnóstico;
- 5 Documentação;
- 6 Custos Contábeis Global;
- 7 RCB Global;
- 8 Cronograma;
- 9 Submissão.

# 3.1. Dados Básicos do Projeto

A primeira etapa é o cadastro dos dados básicos do projeto, conforme demonstramos na Figura 15, abaixo:

| Dados Básicos do Projeto<br>Informe os dados para prosseguir |
|--------------------------------------------------------------|
| CNPJ da Proponente                                           |
| 00.000/0000-00                                               |
| Razão Social da Proponente                                   |
| Teste razão social                                           |
| Nome Fantasia da Proponente<br>teste nome fantasia           |
| Nome do Projeto                                              |
| teste nome do projeto                                        |
| ✓ Avançar                                                    |
| Figura 15                                                    |

Para dar continuidade ao cadastro, preencha todos os campos corretamente e clique no botão Avançar, conforme indicado na Figura 15.

# 3.2. Proponente

# 3.2.1. Cadastro do Proponente

A segunda etapa é o cadastro do Proponente, conforme mostramos na Figura 16:

| Proponente                       |
|----------------------------------|
| Informe os dados para prosseguir |
| Nome do Responsável Técnico      |
| Teste responsável técnico        |
| CPF do Responsável Técnico       |
| 000.000-00                       |
| CREA do Responsável Técnico      |
| CREA teset                       |
| Email do Responsável Técnico     |
| email@teste.com.br               |
| Telefone do Responsável Técnico  |
| (00) 0000-0000                   |
| Celular do Responsável Técnico   |
| (00) 00000-0000                  |
|                                  |

| Após preencher todos os campos corretamente, você deverá clicar no botão "Salvar" para<br>continuar o cadastro do Projeto, conforme Figura 16. |           |  |  |  |  |
|----------------------------------------------------------------------------------------------------|-----------|--|--|--|--|
|                                                                                                    | Figura 16 |  |  |  |  |
| ✓ Salvar                                                                                                    |           |  |  |  |  |
| endereço teste                                                                                                    |           |  |  |  |  |
| Endereço completo                                                                                                    |           |  |  |  |  |
| nome fantasia teste                                                                                                    |           |  |  |  |  |
| Nome Fantasia da Proponente                                                                                                    |           |  |  |  |  |
| Teste razão social                                                                                                    |           |  |  |  |  |
| Razão Social da Proponente                                                                                                    |           |  |  |  |  |
| 00.000/0000-00                                                                                                    |           |  |  |  |  |
| CNPJ da Proponente                                                                                                    |           |  |  |  |  |
| Cargo teste responsável técnico                                                                                                    |           |  |  |  |  |
| Cargo do Responsável Técnico                                                                                                    |           |  |  |  |  |

#### 3.2.2. Cadastro do Sócio

Nesta etapa, você também poderá adicionar Sócios, conforme demonstramos na Figura 16:

| Sócios<br>Mostrar 10 🗸 registros |       |            | Pesquisar:       |
|----------------------------------|-------|------------|------------------|
| Nome 🔺                           | CPF 🗢 | Telefone 🗢 | \$               |
| Nenhum registro cadastrado       |       |            |                  |
| Mostrando 0 até 0 de 0 registros |       |            | Anterior Próximo |

Figura 17

Para adicionar um sócio, basta clicar no botão "+ Adicionar Sócio", conforme indicado na Figura 17.

| Sócios<br>Informe os dados para prosseguir |
|--------------------------------------------|
| Nome                                       |
| Teste nome de sócio                        |
| CPF                                        |
| 000.000-00                                 |
| Telefone                                   |
| (00) 0000-0000                             |
| ✓ Salvar → Salvar e avançar                |
| Figura 18                                  |

Preenche todos os dados do sócio corretamente e clique em "Salvar" para adicionar um novo sócio ou em "Salvar e avançar" para dar continuidade no cadastro do Projeto, conforme indicado na Figura 18.

Para editar ou excluir um sócio, basta clicar nos botões "Editar" ou "Excluir", conforme demonstramos na Figura 19:

|                                     |                |                | Adicionar Sócio    |
|-------------------------------------|----------------|----------------|--------------------|
| Sócios                              |                |                |                    |
| Mostrar 10 🗸 registros              |                |                | Editar             |
| Nome 🔺                              | CPF 🗢          | Telefone 🌩     | Excluir            |
| Teste nome de sócio                 | 000.000.000-00 | (00) 0000-0000 | Ações 👻            |
| Mostrando de 1 até 1 de 1 registros |                |                | Anterior 1 Próximo |
| Figura 19                           |                |                |                    |

#### 3.3. Cliente

A terceira etapa é o cadastro do Cliente.

Para cadastrar um cliente é necessário adicionar Unidades Consumidoras, conforme demonstramos na Figura 20:

| Dados Cada | strados                              |                      | 1                              | Adicionar Unidade Consumidora |
|------------|--------------------------------------|----------------------|--------------------------------|-------------------------------|
| uc         | Razão Social                         | Subgrupo             | Modalidade                     |                               |
| Figura 20  |                                      |                      |                                |                               |
| Para ad    | icionar uma nova<br>Consumidora" con | Unidade Consumidora, | basta clicar no l<br>Figura 19 | ootão "+ Adicionar            |

O sistema lhe redirecionará para a página de cadastro de unidades consumidoras, conforme demonstramos na Figura 21.

| Registro do Cliente<br>nforme os dados para prosseguir                                        |  |
|-----------------------------------------------------------------------------------------------|--|
| UC Não Residencial O Residencial           Número da Unidade Consumidora                      |  |
| Preencher com "quantidade de clientes - cidade" para caso residencial (Ex.: 5000 - São Paulo) |  |
| Razão Social                                                                                  |  |
| ieste razão social                                                                            |  |

| CNPJ                                                     |  |  |  |  |  |  |
|----------------------------------------------------------|--|--|--|--|--|--|
| 00.000/0000-00                                           |  |  |  |  |  |  |
|                                                          |  |  |  |  |  |  |
| Nome                                                     |  |  |  |  |  |  |
| teste nome                                               |  |  |  |  |  |  |
|                                                          |  |  |  |  |  |  |
| CPF (Representante legal)                                |  |  |  |  |  |  |
|                                                          |  |  |  |  |  |  |
|                                                          |  |  |  |  |  |  |
| Email (Representante legal)                              |  |  |  |  |  |  |
| amailtaste@taste.com.hr                                  |  |  |  |  |  |  |
|                                                          |  |  |  |  |  |  |
| Telefone (Representante legal)                           |  |  |  |  |  |  |
| (00) 0000-0000                                           |  |  |  |  |  |  |
|                                                          |  |  |  |  |  |  |
| Cargo (Representante legal)                              |  |  |  |  |  |  |
| cargo testa                                              |  |  |  |  |  |  |
|                                                          |  |  |  |  |  |  |
|                                                          |  |  |  |  |  |  |
| Modalidade do Financiamento                              |  |  |  |  |  |  |
| Contrato de Desempenho     O Termo de Cooperação Técnica |  |  |  |  |  |  |
|                                                          |  |  |  |  |  |  |
| É "Micro ou pequena empresa"                             |  |  |  |  |  |  |
|                                                          |  |  |  |  |  |  |
|                                                          |  |  |  |  |  |  |
| Atividade Exercida                                       |  |  |  |  |  |  |
| teste atividade exercida                                 |  |  |  |  |  |  |
|                                                          |  |  |  |  |  |  |
| Endereço                                                 |  |  |  |  |  |  |
| teste endereço                                           |  |  |  |  |  |  |
|                                                          |  |  |  |  |  |  |
| Horário de funcionamento / 2ª - 6ª                       |  |  |  |  |  |  |
| 08:00 - 18:00                                            |  |  |  |  |  |  |
|                                                          |  |  |  |  |  |  |
| Horário de funcionamento / Sábado                        |  |  |  |  |  |  |
| 08:00 - 14:00                                            |  |  |  |  |  |  |
|                                                          |  |  |  |  |  |  |
| Horário de funcionamento / Domingo                       |  |  |  |  |  |  |
| 00:00 - 00:00                                            |  |  |  |  |  |  |
|                                                          |  |  |  |  |  |  |
|                                                          |  |  |  |  |  |  |
| Subgrupo Tarifário                                       |  |  |  |  |  |  |
| A4 - 2,3 KV A 25 KV                                      |  |  |  |  |  |  |
|                                                          |  |  |  |  |  |  |
| Modalidade Tarifária                                     |  |  |  |  |  |  |
|                                                          |  |  |  |  |  |  |
| Convencional                                             |  |  |  |  |  |  |
|                                                          |  |  |  |  |  |  |
| Salvar Cancelar Salvar e avancar                         |  |  |  |  |  |  |
|                                                          |  |  |  |  |  |  |
|                                                          |  |  |  |  |  |  |
| Figura 21                                                |  |  |  |  |  |  |

Após preencher todos os campos corretamente com os dados da Unidade Consumidora, você poderá clicar no botão "Salvar" para continuar na página ou no botão "Salvar e avançar", para continuar o cadastro de Novas Unidades Consumidoras, conforme demonstramos na Figura 21.

Caso se faça necessário a alteração ou exclusão de alguma Unidade Consumidora do Projeto, basta voltar à Etapa 3 (Clientes) do Cadastro e clicar no botão "Ações", do lado da Unidade Consumidora que necessita de alteração, conforme demonstramos na Figura 22.

|                                         |                    |                     | G            | Adicionar Unidade Consumidora |
|-----------------------------------------|--------------------|---------------------|--------------|-------------------------------|
| Dados Cadastrados                       |                    |                     |              |                               |
| UC                                      | Razão Social       | Subgrupo            | Modalidade   | Editar                        |
| 000000000000000000000000000000000000000 | TESTE RAZÃO SOCIAL | A4 - 2,3 KV A 25 KV | Convencional | Excluir                       |
|                                         |                    |                     |              |                               |
| igura 22                                |                    |                     |              |                               |

# 3.4. Diagnóstico

A quarta etapa consiste no preenchimento dos dados do Diagnóstico, conforme Figura 23:

| Dados básicos    | Apresentação 🔹 Ações 🝷 | Estratégia de M&V 👻 |                  |  |  |
|------------------|------------------------|---------------------|------------------|--|--|
| Dados básicos    | ;                      |                     | $\boldsymbol{<}$ |  |  |
| Nome do Projeto  |                        |                     |                  |  |  |
| teste            |                        |                     |                  |  |  |
| Tipologia        |                        |                     |                  |  |  |
| ILUMINAÇÃO PÚ    | BLICA                  |                     |                  |  |  |
| Taxa de Desconto |                        |                     |                  |  |  |
| 8%               |                        |                     |                  |  |  |
|                  |                        |                     |                  |  |  |
|                  |                        |                     |                  |  |  |
| 🗸 Salvar         |                        |                     |                  |  |  |

Para o preenchimento completo do Diangnóstico, é necessário passar por todos os itens, conforme indicado na Imagem acima (Figura 23).

Os itens são:

- Dados Básicos ;
- Apresentação
  - Resumo executivo;
  - o Introdução;
  - Apresentação da Proponente;

- Apresentação do Cliente;
- o Objetivos;
- o Insumos Energéticos;
- Usos Finais Existentes;
- Avaliação Preliminar;
- Oportunidades de economia de energia.
- Horário de Funcionamento;
- Ações;
  - Ações de E.E. propostas;
  - Ações de treinamento e capacitação;
  - Ações de descarte.
- Estratégia de M&V
  - o Variáveis independentes;
  - Fatores estáticos;
  - Fronteira de medição;
  - Duração das medições;
  - Opção do PIMVP;
  - o Modelo de Consumo da linha de base;
  - Amostragem;
  - Cálculos das economias.

Você poderá incluir arquivos, imagens, vídeos, etc, para o preenchimento completo dos itens do Diagnóstico.

#### Exemplo:

#### Apresentação -> Apresentação da Proponente (Figura 24).

| ARQUIVO | PÁGINA PRINCIPAL | INSERIR | LAYOUT DE PÁGINA | VISTA | [   |     | Clique nessa seta<br>para habilitar as<br>funções de Salva |
|---------|------------------|---------|------------------|-------|-----|-----|------------------------------------------------------------|
| Comum   |                  | 2       | . 3              | 5     | 7 . | N N | e Imprimir                                                 |
|         |                  |         |                  |       |     | ^   |                                                            |
|         |                  |         |                  |       |     |     |                                                            |
|         |                  |         |                  |       |     |     |                                                            |
|         |                  |         |                  |       |     |     |                                                            |
|         |                  |         |                  |       |     |     |                                                            |
|         |                  |         |                  |       |     |     |                                                            |
|         |                  |         |                  |       |     |     |                                                            |
|         |                  |         |                  |       |     |     |                                                            |
|         |                  |         |                  |       |     |     |                                                            |
|         |                  |         |                  |       |     | ~   |                                                            |

Ao inserir os dados necessários, você deverá clicar no botão "<u>SALVAR</u>", conforme indicado na Figura 25.

| ARQUIVO         | PÁGINA PRINCIPAL | INSERIR | LAYOUT DE PÁGINA | VISTA |     | ^ |  |
|-----------------|------------------|---------|------------------|-------|-----|---|--|
| Salvar Imprimir |                  |         |                  |       |     |   |  |
| Salv            | Constant of      |         | 3 4              | 5     | 67. | • |  |
|                 | N                |         |                  |       |     |   |  |
|                 | TESTE PARA MANUA | AL      |                  |       |     |   |  |
|                 |                  |         |                  |       |     |   |  |
|                 |                  |         |                  |       |     |   |  |
|                 |                  |         |                  |       |     |   |  |
|                 |                  |         |                  |       |     |   |  |
|                 |                  |         |                  |       |     |   |  |
|                 |                  |         |                  |       |     |   |  |
|                 |                  |         |                  |       |     |   |  |

**IMPORTANTE**: Para enviar os dados para o servidor do sistema, você deverá clicar no botão "**SALVAR**". Caso você não salve os dados, eles não serão transmitidos para o servidor, ou seja, não serão enviados para análise do seu Projeto.

Após finalizar todas as inserções de dados do Diagnóstico, você deverá clicar no botão "<u>SALVAR</u>" do sistema, conforme indicado na Figura 26.

| ARQUIVO PÁGINA PRINCIPAL INSERIE<br>Salvar Imprimir<br>comum | LAYOUT DE PÁGINA VISTA | Os dados só serão<br>salvos após clicar nos<br>botões de "SALVAR",<br>conforme indicados<br>nas Figuras 25 e 26. |
|--------------------------------------------------------------|------------------------|----------------------------------------------------------------------------------------------------|
| ✓ Salvar                                                     |                        | Figura 26                                                                                                    |

Verifique e preencha todos os campos corretamente e clique no botão "Salvar", conforme demonstrado na Figura 26.

#### O cadastro do DIAGNÓSTICO também consiste no cadastro de Usos Finais.

Vamos detalhar esse processo no próximo tópico deste Manual.

#### 3.4.1. Cadastro de Usos Finais

O preenchimento do Diagnóstico também engloba o cadastro dos usos finais, conforme demonstramos na Figura 27.

| ILLIMINAÇÃO<br>(PADRÃO)     ILLIMINAÇÃO<br>(PLANILHA)     CONDAMBENTAL<br>(PADRÃO)     CONDAMBENTAL<br>(PLANILHA)     CONDAMBENTAL<br>(PLANILHA)     MOTORES<br>(PLANILHA)     MOTORES<br>(PLANILHA)       ILLIMINAÇÃO<br>(PLANILHA)     ILLIMINAÇÃO<br>(PLANILHA)     ILLIMIN | Cadastrar Usos Finais                                    |                                                           |                                                               |                                              |                                                  |                                                  |
|----------------------------------------------------------------------------------------------------|----------------------------------------------------------|-----------------------------------------------------------|---------------------------------------------------------------|----------------------------------------------|--------------------------------------------------|--------------------------------------------------|
| REFRIGERAÇÃO<br>(PADRÃO)     REFRIGERAÇÃO<br>(PLANILHA)     F INCENTIVADA<br>(PADRÃO)     F INCENTIVADA<br>(PLANILHA)     OUTRO<br>(PADRÃO)     HOSPITALAR<br>(PADRÃO)                                                                                                    | ILUMINAÇÃO<br>(PADRÃO)<br>- Q-<br>CLIQUE PARA<br>ACESSAR | ILUMINAÇÃO<br>(PLANILHA)<br>-Q-<br>CLIQUE PARA<br>ACESSAR | COND AMBIENTAL<br>(PADRÃO)                                    | COND AMBIENTAL<br>(PLANILHA)                 | MOTORES<br>(PADRÃO)                              | MOTORES<br>(PLANILHA)                            |
| AQ SOLAR<br>(PADRÃO)                                                                                                    | REFRIGERAÇÃO<br>(PADRÃO)                                 | REFRIGERAÇÃO<br>(PLANILHA)                                | F INCENTIVADA<br>(PADRÃO)<br>*:<br><br>CLIQUE PARA<br>ACESSAR | F INCENTIVADA<br>(PLANILHA)<br>*:<br><u></u> | OUTRO<br>(PADRÃO)<br>G<br>CLIQUE PARA<br>ACESSAR | HOSPITALAR<br>(PADRÃO)<br>CLIQUE PARA<br>ACESSAR |
| CLIQUE PARA<br>ACESSAR                                                                                                    | AQ SOLAR<br>(PADRÃO)<br>CLIQUE PARA<br>ACESSAR           |                                                           |                                                               |                                              |                                                  |                                                  |

O cadastro deve ser realizado para cada uso final contemplado no projeto.

Em nosso exemplo de cadastro, contemplaremos o uso final "Iluminação (Padrão)".

#### 3.4.1.1. Cadastro de Sistemas – Iluminação (Padrão)

O cadastro de cada uso final é realizado em 4 (quatro) etapas, conforme Figura 28:

| Cadastro de Sistemas - Iluminação<br>Preencha as etapas para continuar |                   |                        |                 |
|------------------------------------------------------------------------|-------------------|------------------------|-----------------|
| 1<br>Sistemas                                                          | 2<br>Equipamentos | 3<br>Serviços e custos | 4<br>Beneficios |
| 🕈 Voltar para o projeto                                                |                   |                        | Próxima etapa   |
| Figura 28                                                              |                   |                        |                 |

Seguem as 4 etapas:

- Sistemas;
- Equipamentos;
- Serviço e custos;
- Benefícios.

#### 3.4.1.1.1. Sistemas

Para adicionar um sistema, basta clicar no botão "+ Adicionar Sistema", conforme Figura 29.

| Sistemas Cadastra<br>Mostrar <u>10</u> v registr | ados        |       |       | Adicionar sistema |
|--------------------------------------------------|-------------|-------|-------|-------------------|
| UC 🔺                                             | SISTEMA \$  | EE \$ | RDP 🗢 | <b>A</b>          |
| Nenhum registro cad                              | dastrado    |       |       |                   |
| Mostrando 0 até 0 de 0                           | 0 registros |       |       | Anterior Próximo  |
| Figura 29                                        |             |       |       |                   |

Após clicar no botão assinalado acima, basta cadastrar os dados do sistema, conforme Figuras 30 e 31:

| Cadastro de Sistema - Iluminação                                          |  |  |  |  |  |
|---------------------------------------------------------------------------|--|--|--|--|--|
| Informe os dados para prosseguir                                          |  |  |  |  |  |
| Observações (Opcional) - Preencher com observações sobre o cálculo de RCB |  |  |  |  |  |
| teste                                                                     |  |  |  |  |  |
|                                                                           |  |  |  |  |  |
|                                                                           |  |  |  |  |  |
|                                                                           |  |  |  |  |  |
|                                                                           |  |  |  |  |  |
|                                                                           |  |  |  |  |  |
| 792                                                                       |  |  |  |  |  |
|                                                                           |  |  |  |  |  |
| UC                                                                        |  |  |  |  |  |
|                                                                           |  |  |  |  |  |
| 000000000000 - teste razão social                                         |  |  |  |  |  |
| Figura 30                                                                 |  |  |  |  |  |

Escolha a Unidade Consumidora correspondente e preencha os campos necessários, conforme indicado na Figura 29. Dê continuidade ao preenchimento no Sistema Atual e no Sistema Proposto, conforme demonstramos na Figura 30.

| Sistema Atual                                                          |
|------------------------------------------------------------------------|
| Sistema Atua                                                           |
| Descrição                                                              |
|                                                                        |
|                                                                        |
|                                                                        |
|                                                                        |
|                                                                        |
| Tipo de Equipamento                                                    |
|                                                                        |
|                                                                        |
|                                                                        |
|                                                                        |
| Lâmpada + Reator: Potência (W)                                         |
|                                                                        |
|                                                                        |
|                                                                        |
|                                                                        |
|                                                                        |
| Lâmpada: Quantidade                                                    |
|                                                                        |
|                                                                        |
|                                                                        |
|                                                                        |
| Funcionamento (h/ano)                                                  |
|                                                                        |
|                                                                        |
|                                                                        |
|                                                                        |
|                                                                        |
| Meses no Ano, de Utilização do Sistema no Horário de Ponta (meses)     |
|                                                                        |
|                                                                        |
|                                                                        |
|                                                                        |
| Dias Úteis no Mês, de Utilização do Sistema no Horário de Ponta (dias) |
|                                                                        |
|                                                                        |
|                                                                        |
|                                                                        |
|                                                                        |
| Horas no Dia, de Utilização do Sistema no Horario de Ponta (horas)     |
|                                                                        |
|                                                                        |
|                                                                        |

| Sistema Proposto                                                       |
|------------------------------------------------------------------------|
| Tipo de Equipamento                                                    |
| Lâmpada + Reator: Potência (W)                                         |
|                                                                        |
| Lâmpada: Quantidade                                                    |
|                                                                        |
| Funcionamento (h/ano)                                                  |
| Meses no Ano, de Utilização do Sistema no Horário de Ponta (meses)     |
|                                                                        |
| Dias Úteis no Mês, de Utilização do Sistema no Horário de Ponta (dias) |
|                                                                        |
| Horas no Día, de Utilização do Sistema no Horário de Ponta (horas)     |
|                                                                        |
| Salvar X Cancelar Avançar                                              |
| Figura 31                                                              |

Após finalizar o preenchimento dos campos corretamente, conforme exemplo acima, você poderá clicar no botão "Salvar" para continuar na página e cadastrar um novo sistema de iluminação ou no botão "Salvar e Avançar", para seguir para os próximos passos.

**OBS.:** Os cálculos dos Benefícios e resultados, são feitos automaticamente pelo sistema.

Para editar ou excluir um Sistema cadastrado, basta encontrá-lo na tabela de Sistemas Cadastrados e escolher a opção desejada, conforme Figura 32:

| Sistemas Cadastrados                    |                          |       |       | • Adicionar sistema |
|-----------------------------------------|--------------------------|-------|-------|---------------------|
| Sistemas Cadastrados                    |                          |       |       |                     |
| Mostrar 10 v registros                  |                          |       | F     | esq Editar          |
| UC 🔺                                    | SISTEMA 🗢                | EE 🗢  | RDP 🗢 | Apagar              |
| 000000000000000000000000000000000000000 | DESCREVA O SISTEMA ATUAL | 92,40 | 20,71 | Ações ▼             |
| Mostrando de 1 até 1 de 1 registros     |                          |       |       | Anterior 1 Próximo  |
| Figura 32                               |                          |       |       |                     |

# 3.4.1.1.2. Equipamentos

Para cadastrar um novo equipamento, basta clicar no botão "+ Adicionar Equipamentos", conforme Figura 33.

| Equipame    | ntos Cadastrado               | ß       |               |             |               | • Adicionar E | quipament |
|-------------|-------------------------------|---------|---------------|-------------|---------------|---------------|-----------|
| Mostrar 10  | <ul> <li>registros</li> </ul> |         |               |             |               | Pesquisar:    |           |
| UC 🔺        | EQUIP ≑                       | QTDE. 🗢 | CUSTO UNIT. 💲 | CUSTO PEE 🜲 | CUSTO TOTAL 🗢 | CA PEE 🗢      | \$        |
| Nenhum re   | gistro cadastrado             |         |               |             |               |               |           |
| Mostrando 0 | até 0 de 0 registros          |         |               |             |               | Anterior      | Próximo   |
| igura 33    |                               |         |               |             |               |               |           |

Após clicar no botão, basta cadastrar o equipamento, conforme Figura 34.

| Cadastro de Equipamentos - Iluminação<br>Informe os dados para prosseguir |
|---------------------------------------------------------------------------|
| Consumidor                                                                |
| 0000001 - teste                                                           |
| Descrição                                                                 |
| teste                                                                     |
| Fabricante                                                                |
| teste                                                                     |
| Localização no catálogo                                                   |
| teste                                                                     |
| Fornecedor                                                                |
| teste                                                                     |

| Quantidade                       |
|----------------------------------|
| 10                               |
|                                  |
| Custo Unitário                   |
| 5                                |
| Custo Total                      |
| R\$ 50.00                        |
|                                  |
| Custo Terceiros (Contrapartida)  |
| 10                               |
|                                  |
| Custo Consumidor (Contrapartida) |
|                                  |
| Custo PEE                        |
| R\$ 40.00                        |
|                                  |
| Vida Útil (Anos)                 |
| 8                                |
|                                  |
|                                  |
| Salvar Salvar e avançar          |
| Figura 34                        |

Após finalizar o preenchimento dos campos corretamente, você poderá clicar no botão "Salvar" para continuar na página e cadastrar um novo equipamento, ou no botão "Salvar e Avançar", para seguir para o próximo passo.

#### 3.4.1.1.3. Serviços e Custos

Para cadastrar um novo serviço ou custo, basta clicar no botão "+ Adicionar Serviço ou Custo", conforme Figura 35.

| Serviços e Custos Cadas        | strados     |             |               | Adicionar Serviço ou Custo |
|--------------------------------|-------------|-------------|---------------|----------------------------|
| Mostrar 10 v registros         |             |             | Pe            | esquisar:                  |
| CATEGORIA 🔶                    | DESCRIÇÃO 🗢 | CUSTO PEE 👙 | CUSTO TOTAL 🗢 | \$                         |
| Nenhum registro cadastrado     | )           |             |               |                            |
| Mostrando 0 até 0 de 0 registr | os          |             |               | Anterior Próximo           |
| Figura 35                      |             |             |               |                            |

Após clicar no botão, basta cadastrar o serviço ou custo, conforme Figura 36.

| Cadastro de Serviços e Custos - Iluminação |           |
|--------------------------------------------|-----------|
| Informe os dados para prosseguir           |           |
|                                            |           |
| Categoria Contábil                         |           |
| DESCARTE DE MATERIAIS                      |           |
|                                            |           |
| Descrição                                  |           |
| Teste descarte                             |           |
|                                            |           |
| Quantidade                                 |           |
| 10                                         |           |
|                                            |           |
| Horas                                      |           |
| 3                                          |           |
| Custo Unitário                             |           |
|                                            |           |
| K\$ 3,00                                   |           |
| Custo Total                                |           |
| R\$ 90.00                                  |           |
|                                            |           |
|                                            |           |
| Custo Terceiros (Contrapartida)            |           |
|                                            |           |
|                                            |           |
| Custo Consumidor (Contrapartida)           |           |
|                                            |           |
| Custo PEE                                  |           |
| R\$ 90,00                                  |           |
|                                            |           |
|                                            |           |
| Salvar Zancelar Zalvar e avançar           | Figura 36 |
|                                            |           |

Após finalizar o preenchimento dos campos corretamente, você poderá clicar no botão "Salvar" para continuar na página e cadastrar um novo equipamento, ou no botão "Salvar e Avançar", para seguir para o próximo passo.

#### 3.4.1.1.4. Benefícios

A etapa de Benefícios é preenchida automaticamente pelo sistema, conforme demonstramos na Figura 37.

| Cadastra da Ropofício - Iluminação       |
|------------------------------------------|
| informe os dados para prosseguir         |
| Energia economizada (MWh/ano)            |
| 0,02                                     |
| Austa adulta assessis - CEC (DC (100b)   |
| Terro surgion surgius - rec (uzzuwani)   |
| 347,29                                   |
| 3enefício energia                        |
| 7,81                                     |
| Demanda reduzida na ponta - RDP (KW/ano) |
| 1,70                                     |
| Custo evitado demanda - CED (RS/KW ano)  |
| 361,49                                   |
| zenefício demanda                        |
| 616,18                                   |
| Seneficio total                          |
| 623,99                                   |
|                                          |
| i Voltar para o projeto                  |
| Figura 37                                |

# 3.5. Documentação

A próxima etapa consiste no upload de documentos.

Todos os documentos obrigatórios estão listados, conforme demonstramos na Figura 38:

| Adicionar doct                                                                                                    | umento |
|----------------------------------------------------------------------------------------------------|--------|
| Documentos Obrigatórios                                                                                                    |        |
| 😢 Apresentação de cópia da ART (Anotação de Responsabilidade Técnica), referente à elaboração do Diagnósticos Energéticos/Projetos Executivos                                                                                                    | . 1    |
| 8 Atestado de capacidade técnica da empresa responsável                                                                                                    | 1      |
| 8 Autorizações dos representantes legais das unidades consumidoras para que os materiais utilizados no projeto sejam faturados contra os mesmos, sendo que a EDP SÃO PAULO ficará responsável pelo respectivo pagamento junto ao fornecedor dos materiais via nota de débito                                                                                       | 1      |
| 8 Autorizações dos representantes legais das unidades consumidoras, contemplados pelo projeto, contendo toda a necessária qualificação de referido consumidor, incluindo, mas não se limitando, o nome completo, RG, CPF, endereço e número da instalação, exceto quando se tratando de unidade consumidora residencial, em que esta autorização estará dispensada | 1      |
| 😢 Carta de apresentação do Projeto assinada pelos representantes legais do consumidor                                                                                                    | 1      |
| 😢 Carta do consumidor (assinada por seu representante legal), concordando com os termos constantes no instrumento contratual a ser firmado com a EDP SÃO PAULO                                                                                                    | 1      |
| 😢 Certidão negativa de débito expedida pelo INSS, a ser apresentada pela empresa proponente                                                                                                    | 1      |
| 😢 Certidão negativa de débito expedida pelo INSS, a ser apresentada pelo consumidor                                                                                                    | 1      |
| 😢 Certificado de regularidade do FGTS - CRF (Consumidor), a ser apresentada pela empresa proponente                                                                                                    | 1      |
| 😢 Certificado de regularidade do FGTS - CRF (Consumidor), a ser apresentada pelo consumidor                                                                                                    | 1      |
| 😢 Cópia do ato constitutivo, incluindo o contrato social ou estatuto social da empresa proponente do Consumidor                                                                                                    | 1      |
| 😢 Cópia do ato constitutivo, incluindo o contrato social ou estatuto social da empresa proponente do Projeto                                                                                                    | 1      |
| 😢 Cópia do cartão de identificação do "Cadastro Nacional de Pessoa Jurídica - CNPJ" da empresa proponente do Consumidor                                                                                                    | 1      |
| 😢 Cópia do cartão de identificação do "Cadastro Nacional de Pessoa Jurídica - CNPJ" da empresa proponente do Projeto                                                                                                    | 1      |
| 😢 Diagnóstico energético das instalações a serem contempladas no Projeto                                                                                                    | 1      |
| 😢 Laudo assinado pela Proponente ou Consumidor evidenciando a realização do levantamento dos itens que serão eficientizados no projeto                                                                                                    | 1      |
| 😢 Memorial de cálculo                                                                                                    | 1      |
| 😢 Para os Projetos realizados em benefício de consumidores com fins lucrativos, o proponente e/ou o consumidor deverão apresentar Carta de instituição financeira ou de seguradora                                                                                                    | 1      |
| 😢 Prova de regularidade para com a Fazenda Estadual, a ser apresentada pela empresa proponente                                                                                                    | 1      |
| 8 Prova de regularidade para com a Fazenda Estadual, a ser apresentada pelo consumidor                                                                                                    | 1      |
| 😢 Prova de regularidade para com a Fazenda Federal (certidão conjunta de débitos relativos a tributos federais e a dívida ativa da União), a ser apresentada pela empresa proponente                                                                                                    | 1      |

| 😵 Prova de regularidade para com a Fazenda Federal (certidão conjunta de débitos relativos a tributos federais e a dívida ativa da União), a ser apresentada pela empresa proponente | 1 |
|----------------------------------------------------------------------------------------------------|---|
| 😢 Prova de regularidade para com a Fazenda Federal (certidão conjunta de débitos relativos a tributos federais e a dívida ativa da União), a ser apresentada pelo consumidor         | 1 |
| 😢 Prova de regularidade para com a Fazenda Municipal, a ser apresentada pela empresa proponente                                                                                      | 1 |
| Prova de regularidade para com a Fazenda Municipal, a ser apresentada pelo consumidor                                                                                                | 1 |
| ♥ Termo de aceite do cliente beneficiado                                                                                                    | 1 |
| 🗴 Ùltimas 24 faturas                                                                                                    | 1 |
| 🗴 Orçamentos - UF Iluminação                                                                                                    | 1 |
| 😢 Catálogos - UF Iluminação                                                                                                    | 1 |
| Figura 38                                                                                                    |   |

Para adicionar um novo documento, basta clicar no botão "+ Adicionar documento", ou no botão ao lado de cada item da lista, conforme demonstramos na figura 38.

Após clicar no botão "+ Adicionar documento", indicado na Figura 38, preencha os campos indicados conforme figura 39.

| Registr   | o da Documentação                                                                                                    |
|-----------|----------------------------------------------------------------------------------------------------|
| Informe   | os dados para prosseguir                                                                                                    |
|           |                                                                                                    |
| Uso Fina  |                                                                                                    |
| ILUMIN    | ACÃO                                                                                                    |
| 7         | ,                                                                                                    |
| Tipo de o | documento                                                                                                    |
|           |                                                                                                    |
| APRESE    | INIAÇÃO DE COPIA DA ART (ANOTAÇÃO DE RESPONSABILIDADE TECNICA), REFERENTE A ELABORAÇÃO DO DIAGNOSTICOS ENERGETICOS/PROJETOS EXECUTIVOS |
| Descrição |                                                                                                    |
| teste     |                                                                                                    |
|           |                                                                                                    |
| Drever    |                                                                                                    |
|           |                                                                                                    |
| /         |                                                                                                    |
|           |                                                                                                    |
| Sal       | var 🗶 Cancelar                                                                                                    |
|           |                                                                                                    |
| Figura 3  | 9                                                                                                    |

Para fazer upload de um novo documento, selecione o uso final, o tipo de documento, adicione uma descrição (se necessário) e clique no botão "Browse". Por fim, selecione o arquivo correspondente e aguarde a barra de upload carregar.

Após o carregamento finalizado, clique no botão "Salvar", conforme demonstrado na Figura 39.

À medida que os documentos forem adicionados no sistema, a tabela de visualização se atualizará para demonstrar o status de cada registro (Figura 40).

|                                                                                                    | Adicionar documento |
|----------------------------------------------------------------------------------------------------|---------------------|
| Documentos Obrigatórios                                                                                                    |                     |
| 🧭 Apresentação de cópia da ART (Anotação de Responsabilidade Técnica), referente à elaboração do Diagnósticos Energéticos/Projetos Executivos | 1                   |
| Figura 40                                                                                                    |                     |

Caso algum documento precise ser removido ou visualizado, basta ir até a área inferior da tela, onde encontrará a seguinte tabela (Figura 41):

| Documentação cadastrada                                                                                                    |                           |
|----------------------------------------------------------------------------------------------------|---------------------------|
| Mostrar 10 v registros                                                                                                    | Pesquisa<br>Excluir       |
| Tipo do documento 🔺                                                                                                    | D <sup>,</sup> Visualizar |
| APRESENTAÇÃO DE CÓPIA DA ART (ANOTAÇÃO DE RESPONSABILIDADE TÉCNICA), REFERENTE À ELABORAÇÃO DO DIAGNÓSTICOS ENERGÉTICOS/PROJETOS<br>EXECUTIVOS | teste Ações               |
| Figura 41                                                                                                    |                           |

#### 3.6. Custos Contábeis Global

A etapa seguinte consiste na análise dos custos contábeis cadastrados no Projeto, conforme demonstramos na Figura 42:

| Tabela de Custos Contábeis   |          |              |          |                    |                                |                                 |          |  |
|------------------------------|----------|--------------|----------|--------------------|--------------------------------|---------------------------------|----------|--|
|                              |          |              |          |                    | ORIGEM DE RECURSOS             |                                 |          |  |
| Tipo de Custo                | R\$      | %            | % PEE    | Recursos PEE (R\$) | Recursos de Terceiros<br>(R\$) | Recursos do<br>Consumidor (R\$) |          |  |
| Materiais e Equipamentos     | Previsto | R\$ 100,00   | 1,014 %  | 1,014 %            | 100,00                         | 0,00                            | 0,00     |  |
| Descarte de Materiais        | Previsto | R\$ 2.000,00 | 20,286 % | 20,278 %           | 1.999,00                       | 1,00                            | 0,00     |  |
| Mão de Obra Própria (EDP)    | Previsto | R\$ 287,16   | 2,913 %  | 2,913 %            | 287,16                         | 0,00                            | 0,00     |  |
| Marketing e Divulgação (EDP) | Previsto | R\$ 238,93   | 2,423 %  | 2,424 %            | 238,93                         | 0,00                            | 0,00     |  |
| Administração Propria (EDP)  | Previsto | R\$ 233,10   | 2,364 %  | 2,365 %            | 233,10                         | 0,00                            | 0,00     |  |
| Auditoria (EDP)              | Previsto | R\$ 4.000,00 | 40,571 % | <b>40,575</b> %    | 4.000,00                       | 0,00                            | 0,00     |  |
| Transporte (EDP)             | Previsto | R\$ 3.000,00 | 30,428 % | 30,432 %           | 3.000,00                       | 0,00                            | 0,00     |  |
| Total                        |          | R\$ 9.859,19 | 100%     | 100%               | R\$ 9.858,19                   | R\$ 1,00                        | R\$ 0,00 |  |

Figura 42

A tela de Custos Contábeis Global se auto preencherá, conforme campos já inseridos em outras etapas do Projeto.

#### 3.7. RCB Global

A próxima etapa consiste na análise dos dados (RCB Global) que foram cadastrados no Projeto, conforme demonstramos na Figura 38:

| Cadastro de RCE         | B Global                        |            |           |                                   |
|-------------------------|---------------------------------|------------|-----------|-----------------------------------|
| Cadastrar a RCB glob    | bal do pre-diagnostico          |            |           |                                   |
| RCB Global (PEE)        |                                 |            |           |                                   |
| 2,70                    |                                 |            |           |                                   |
| RCB Global (PEE + Contr | rapartida)                      |            |           |                                   |
| 2,70                    |                                 |            |           |                                   |
| Energia Economizada G   | lobal (MWh/ano)                 |            |           |                                   |
| 0,02                    |                                 |            |           |                                   |
|                         |                                 |            |           |                                   |
| RDP Global (kW)         |                                 |            |           |                                   |
| 1,70                    |                                 |            |           |                                   |
|                         |                                 |            |           |                                   |
|                         |                                 |            |           |                                   |
|                         |                                 |            |           |                                   |
| RCBs cadastrado         | os por uso final                |            |           |                                   |
|                         |                                 |            |           |                                   |
| Mostrar 10 v regi       | stros                           |            |           | Pesquisar:                        |
| Uso Final 🔺             | Energia Economizada (MWh/Ano) 🌲 | RDP (KW) 🗘 | RCB PEE 🗢 | RCB Total (PEE + Contrapartida) 🗢 |
| ILUMINAÇÃO              | 0,02                            | 1,70       | 2,7033    | 2,7036                            |
| Mostrando de 1 até 1    | 1 de 1 registros                |            |           | Anterior 1 Próximo                |
|                         |                                 |            |           |                                   |
| Figura 43               |                                 |            |           |                                   |

Para cada uso final inserido, o sistema demonstrará um registro da RCB e benefícios cadastrados, conforme Figura 43.

A tela de Custos Contábeis Global se auto preencherá, conforme campos já inseridos em outras etapas do Projeto.

#### 3.8. Cronogramas

A etapa de Cronogramas, consiste em que vocês assinalem o tempo utilizado para cada etapa do Projeto cadastrado, conforme demonstrado na Figura 44:

| Cronogramas ·<br>Preencha os crono | Físico e Financeiro<br>gramas para continuar |        |        |        |        |        |        |        |        |        |        |        |        |
|------------------------------------|----------------------------------------------|--------|--------|--------|--------|--------|--------|--------|--------|--------|--------|--------|--------|
| 🖺 Físico                           |                                              |        |        |        |        |        |        |        |        |        |        |        |        |
|                                    | ETAPA                                        | Mês 01 | Mês 02 | Mês 03 | Mês 04 | Mês 05 | Mês 06 | Mês 07 | Mês 08 | Mês 09 | Mês 10 | Mês 11 | Mês 12 |
|                                    | Diagnóstico Energético                       | 2      | 2      | 2      |        |        |        |        |        |        |        |        | •      |
|                                    | Assinatura do Contrato                       | •      |        |        |        |        |        |        |        |        |        |        |        |
|                                    | Reunião de Kick-off                          |        |        |        |        |        |        |        |        |        |        |        |        |
|                                    | Plano de M&V                                 |        |        |        |        |        |        |        |        |        |        |        | •      |
|                                    | Projeto Executivo                            |        |        |        |        |        |        |        |        |        |        |        |        |
| Aquisi                             | ção dos Materiais e Equipamentos             |        |        |        |        |        |        |        |        |        |        |        | •      |
| St                                 | ipervisão e Execução da obra                 | 2      | 2      | 2      | 2      | 2      | 2      | 2      | •      | 2      | 2      | 2      |        |
| Elaboração do                      | s Relatórios mensais de Acompanhamento       |        | •      | •      | 0      | •      | •      | 2      | •      | 0      |        | •      |        |
|                                    | Medição e Verificação                        |        |        | •      |        |        | •      |        |        | 0      |        |        | ۵      |
|                                    | Relatório de M&V                             |        |        | •      |        |        |        |        |        |        |        |        |        |
|                                    | Descarte de Materiais                        |        |        |        |        |        | 2      |        |        |        |        |        | 2      |
|                                    | Treinamento e Capacitação                    |        |        |        |        |        |        |        |        |        |        |        |        |
|                                    | Relatório Final                              |        |        |        |        |        |        |        |        |        |        |        |        |
| Figura 44                          |                                              |        |        |        |        |        |        |        |        |        |        |        |        |

Não é preciso clicar em botão de salvar nessa etapa do Projeto. Basta selecionar os meses referentes à etapa do Projto corretamente, conforme demonstramos na Figura 44.

#### 3.9. Submissão

A última etapa de cadastro, consiste em atestar que todos os documentos obrigatórios foram anexados e que toda a informação cadastrada é verídica.

Nessa etapa, o sistema mostrará automaticamente um resumo do seu projeto.

Por fim, o usuário deverá atestar que:

- Todos os documentos obrigatórios foram enviados;
- Toda a informação cadastrada é verídica;
- Todas as etapas do projeto foram devidamente preenchidas.

Verifique suas informações e vá até o final da página. Preencha e marque os itens indicados conforme demonstramos na Figura 45 para finalizar a submissão do Projeto:

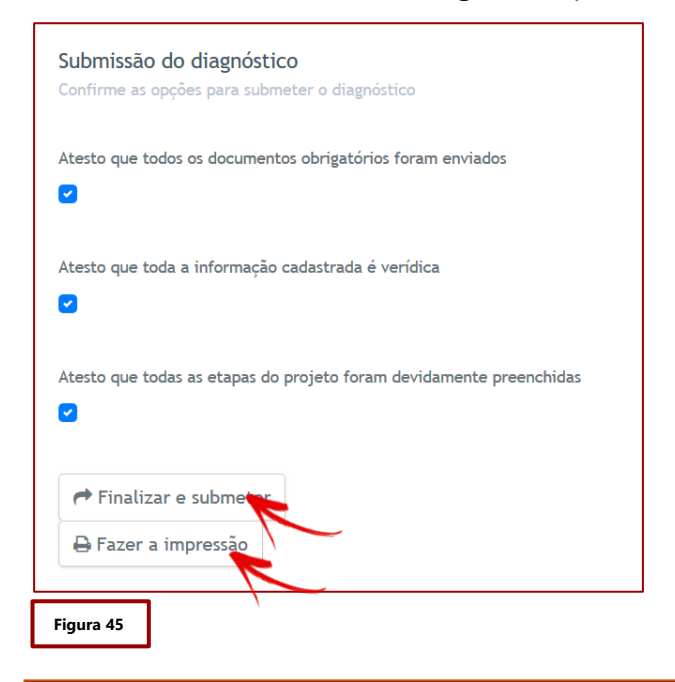

#### Clique para marcar os 3 itens:

\* Qualquer alteração posterior no projeto resultará na atualização do status para "Pendente", sendo necessário que realize a etapa de submissão novamente.

#### 4. Como Verificar, Editar e Visualizar Projetos

No menu inicial, encontrará o acesso ao ambiente de "Ver Projetos", conforme Figura 46.

|           |                        | _ |  |
|-----------|------------------------|---|--|
| v         | ER PROJETOS            |   |  |
|           | <u> </u>               |   |  |
|           | CLIQUE PARA<br>ACESSAR | K |  |
|           |                        |   |  |
| Figura 46 |                        |   |  |

Ao clicar no link assinalado acima, o acesso será redirecionado para uma página contendo os projetos cadastrados, escolha o projeto a ser analisado, conforme imagem abaixo, e você terá acesso às informações já cadastradas (Figura 47).

| Projetos<br>CPP > GESTÃO DE PROJETOS |                   |          |                         |
|--------------------------------------|-------------------|----------|-------------------------|
|                                      |                   |          | • Criar um novo projeto |
| Dados Cadastrados                    |                   |          |                         |
| Mostrar 10 v registros               |                   | Editar   |                         |
| PROJETO 🔶                            | STATUS 🗢          | Cancelar |                         |
| TESTE                                | CADASTRO PENDENTE | Ações 🔻  | N                       |
| Mostrando de 1 até 1 de 1 registros  |                   |          | Anterior 1 Próximo      |
| Figura 47                            |                   |          |                         |

Atenção!

Modificações em projetos já submetidos alteram o status do mesmo para pendente. Qualquer alteração realizada fará com que o proponente tenha que submeter novamente o projeto alterado, na última opção do ciclo de cadastro (Submissão).

# 5. Alerta de sessão prestes a expirar

Por motivos de segurança, caso o usuário se mantenha fora da página por mais de 10 minutos, o sistema emitirá um alerta de sessão próxima a expirar, dando as opções de continuar conectado ou desconectar automaticamente após um minuto sem resposta.

Caso o usuário se ausente e não responda a mensagem de confirmação, o portal automaticamente o enviará para a tela de login (Figura 48).

|                                       |                                  | ×Atenção!            |
|---------------------------------------|----------------------------------|----------------------|
| Sua sessão com o<br>Saindo em 51s seg | portal está prestes a<br>gundos. | a expirar!           |
|                                       | Desconectar                      | Continuar conectado! |